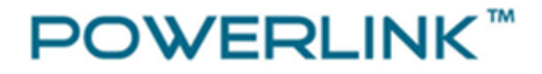

# **POWERLINK GM5**

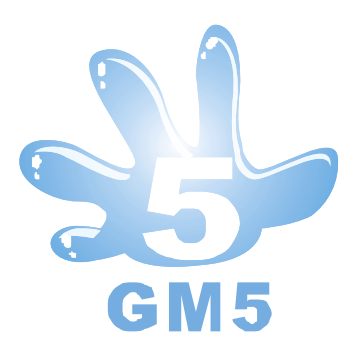

### **High Power Wireless LAN USB Adapter**

### 802.11b/g/n w/High Gain 5dBi Antenna

QIG

## Part#:PL-GM5

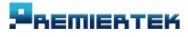

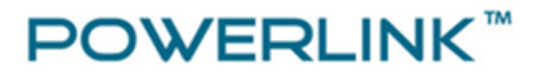

Prior to the installation, please make sure your computer and Give-Me-Five wireless adapter are well connected.

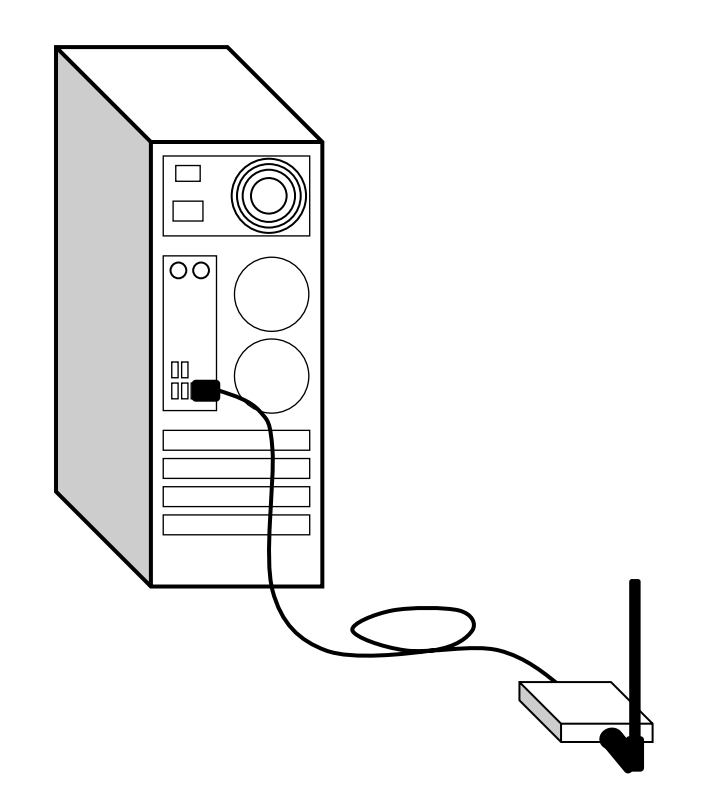

### PART I – Install WLAN Adapter Driver

### Install WLAN adapter Driver for Windows XP

1. If you insert the Wireless LAN USB Adaptor into your computer, the following hardware setup wizard will pop up if you have never installed driver for Ralink RT3070. Click **Cancel** to cancel installation from Windows.

### -

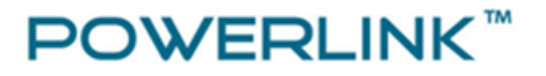

| Found New Hardware Wiz | ard                                                                                                    |
|------------------------|----------------------------------------------------------------------------------------------------|
|                        | Welcome to the Found New<br>Hardware Wizard<br>Windows will search for current and updated software by<br>looking on your computer, on the hardware installation CD, or on<br>the Windows Update Web site (with your permission).<br>Read our privacy policy |
|                        | Can Windows connect to Windows Update to search for<br>software?                                                                                                    |
|                        | <ul> <li>Yes, this time only</li> <li>Yes, now and every time I connect a device</li> <li>No, not this time</li> </ul>                                                                                                    |
|                        | Click Next to continue.                                                                                                    |
|                        | < Back Next > Cancel                                                                                                    |

2. Insert your installation CD into CD drive of your computer. An installation page will pop up for you to install. Click **Utility Driver**.

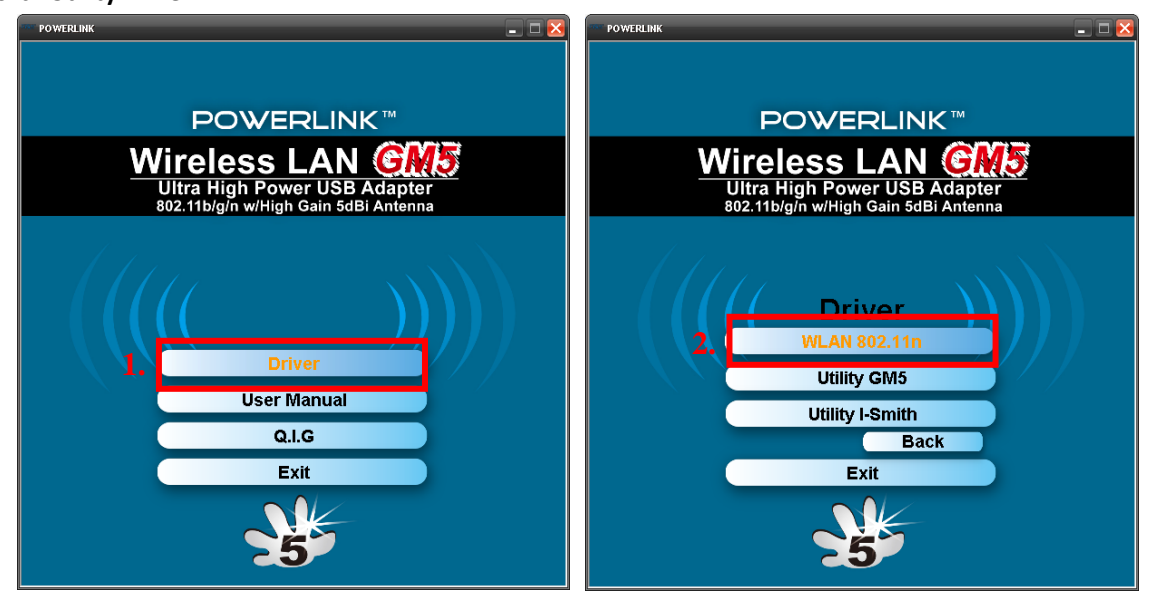

If the installation page does not appear, double click CD-ROM drive the installation CD was inserted to, or open the CD-ROM drive then click **Autorun.exe** 

### ВЕПІЕВТЕК

3. Click checkbox to accept the terms of license agreement, then click *Next* 

| Ralink Wireless LAN - Insta                          | IIShield Wizard                                                                                                    |     |
|------------------------------------------------------|----------------------------------------------------------------------------------------------------|-----|
| License Agreement<br>Please read the following licer | ise agreement carefully.                                                                                                    |     |
| Ralink                                               | ALINK Wireless Utility for Windows 98/ME/2000/XP/Vista/Win7<br>Copyright (C) RALINK TECHNOLOGY, CORP. All Rights Reserved.<br>Thank you for purchasing RALINK Wireless product!<br>SOFTWARE PRODUCT LICENSE<br>The SOFTWARE PRODUCT is protected by copyright laws and international copyright<br>treaties, as well as other intellectual property laws and treaties. The SOFTWARE PRODUCT is<br>is licensed, not sold.<br>1. GRANT OF LICENSE. This End-User License Agreement grants you the following<br>rights:Installation and Use. You may install and use an unlimited number of copies of the<br>SOFTWARE PRODUCT.<br>Reproduction and Distribution. You may reproduce and distribute an unlimited number of<br>copy, including all copyright and trademark notices, and shall be accompanied by a copy of<br>this EULA. Copies of the SOFTWARE PRODUCT is provided that each copy shall be a true and complete<br>copy, including all copyright and trademark notices, and shall be accompanied by a copy of<br>this EULA. Copies of the SOFTWARE PRODUCT may be distributed as a standalone product<br>or included with your own product.<br>I accept the terms of the license agreement<br>I do not accept the terms of the license agreement |     |
| InstallShield                                        | < <u>B</u> ack <u>N</u> ext > Can                                                                                                    | :el |

4. Select setup type for installing driver only, then click *Next* 

#### -REMIERTEK

| Ralink Wireless LAN - Insta                  | allShield Wizard                                                                   |       |
|----------------------------------------------|------------------------------------------------------------------------------------|-------|
| Setup Type<br>Select the setup type that bes | st suits your needs.                                                               |       |
| Ralink                                       | Choose to install<br>Install driver and Ralink WLAN Utility<br>Install driver only |       |
| InstallShield                                | < <u>B</u> ack <u>N</u> ext > C                                                    | ancel |

### 5. Click *Install* to continue driver installation

| Ralink Wireless LAN - Install                                     | Shield Wizard                                                                                                    | × |
|-------------------------------------------------------------------|----------------------------------------------------------------------------------------------------|---|
| Ready to Install the Program<br>The wizard is ready to begin inst | allation.                                                                                                    |   |
| Ralink                                                            | Click Install to begin the installation.<br>If you want to review or change any of your installation settings, click Back. Click Cancel to exit the<br>wizard<br>Note:<br>Some virus scanner program will block the install package. If the install package does not<br>work properly, please try to close the virus scanner before you run the install pacakge | • |
| InstaliShield                                                     | < Back Install Cancel                                                                                                    |   |

### Ветен

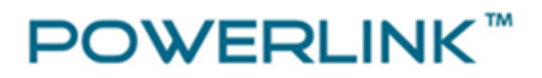

6. Click **Finish** to complete the driver installation.

| Ralink Wireless LAN - InstallSh | ield Wizard                                                                                                  |
|---------------------------------|----------------------------------------------------------------------------------------------------|
|                                 |                                                                                                    |
|                                 |                                                                                                    |
|                                 | InstallShield Wizard Complete                                                                                |
|                                 | The InstallShield Wizard has successfully installed Ralink Wireless LAN. Click Finish to exit the<br>wizard. |
|                                 |                                                                                                    |
|                                 |                                                                                                    |
| Ralink                          |                                                                                                    |
|                                 |                                                                                                    |
|                                 |                                                                                                    |
|                                 |                                                                                                    |
|                                 |                                                                                                    |
| Install5hield                   | < Back Finish Cancel                                                                                         |

If you are Windows 7 user, please change your notification level of UAC (User Access Control) settings first. It is not necessary to make any change for Windows XP users.

#### -REMIERTEK

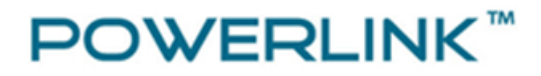

### PART II - Install Give-Me-Five utility

Install Give-Me-Five utility for Windows XP

1. Click on GM5 Utility

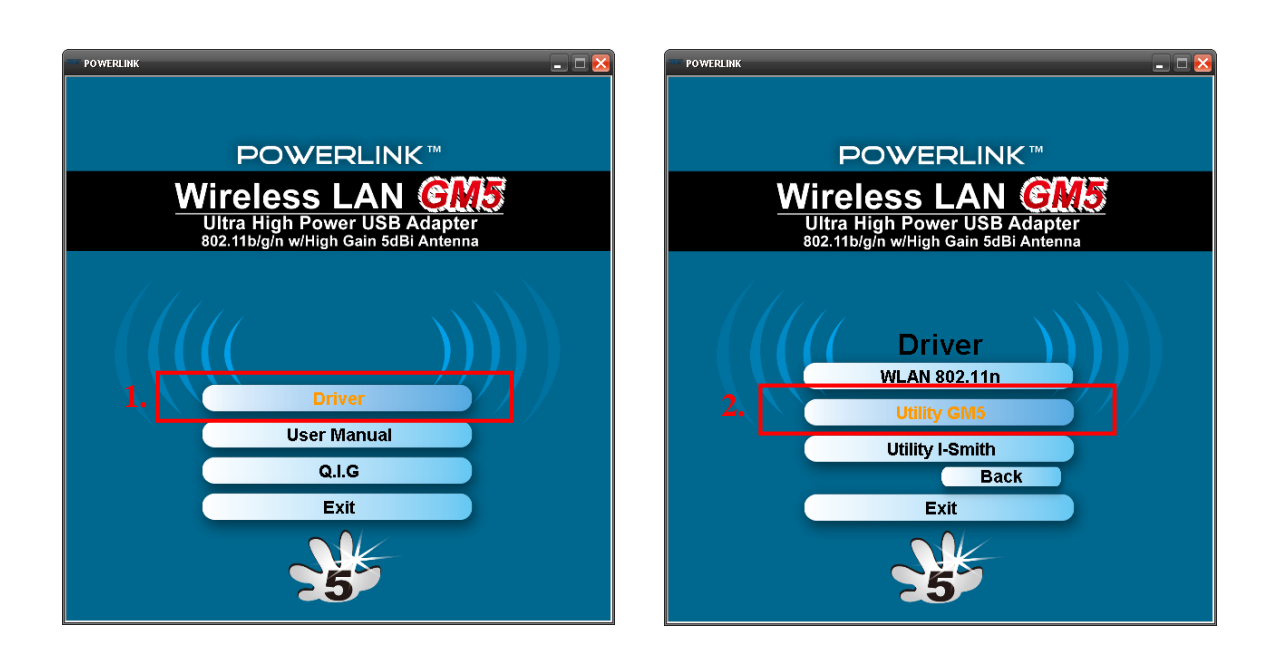

2. Click Next to start Give-Me-Five installation.

### 

| 🥹 Give me five Setup |                                                                                                    |
|----------------------|----------------------------------------------------------------------------------------------------|
|                      | Give me five 1.0.0 <b>491</b>                                                                                                    |
|                      | This wizard will guide you through the installation of Give me five.                                                                                                    |
|                      | It is recommended that you close all other applications<br>before starting Setup. This will make it possible to update<br>relevant system files without having to reboot your<br>computer.<br>Click Next to continue. |
|                      | Next > Cancel                                                                                                    |

3. Choose install component then click *Next*. Recommend installing all components by default.

| 🔕 Give me five Setup                                                                                                    |                                                                               |                                                                          |
|----------------------------------------------------------------------------------------------------|-------------------------------------------------------------------------------|--------------------------------------------------------------------------|
| Choose Components<br>Choose which features of Giv                                                                                                    | re me five you want to install.                                               |                                                                          |
| Check the components you w<br>install. Click Next to continue<br>Select the type of install:<br>Or, select the optional<br>components you wish to<br>install: | vant to install and uncheck the co<br>Default<br>Public drivers<br>Base files | Description Position your mouse over a component to see its description. |
| Space required: 2.7MB<br>Nullsoft Install System v2.46 —                                                                                                    | 7-                                                                            |                                                                          |
|                                                                                                    | < <u>B</u> ack                                                                | Next > Cancel                                                            |

### BEMIERTEK

4. Choose install location by click Browse button, change destination folder if needed, and then click *Install*.

| 😡 Give me five Setup                                                                                                    |        |
|----------------------------------------------------------------------------------------------------|--------|
| Choose Install Location<br>Choose the folder in which to install Give me five.                                                                                              | 5      |
| Setup will install Give me five in the following folder. To install in a different folder, cl<br>Browse and select another folder. Click Install to start the installation. | ick    |
| Destination Folder           C:\Program Files\GM5           Browse.                                                                                                    |        |
| Space required: 2.7MB<br>Space available: 17.0GB<br>Nullsoft Install System v2.46                                                                                           |        |
| < <u>B</u> ack Install                                                                                                    | Cancel |

5. Select Reboot now then click *Finish* to restart your computer.

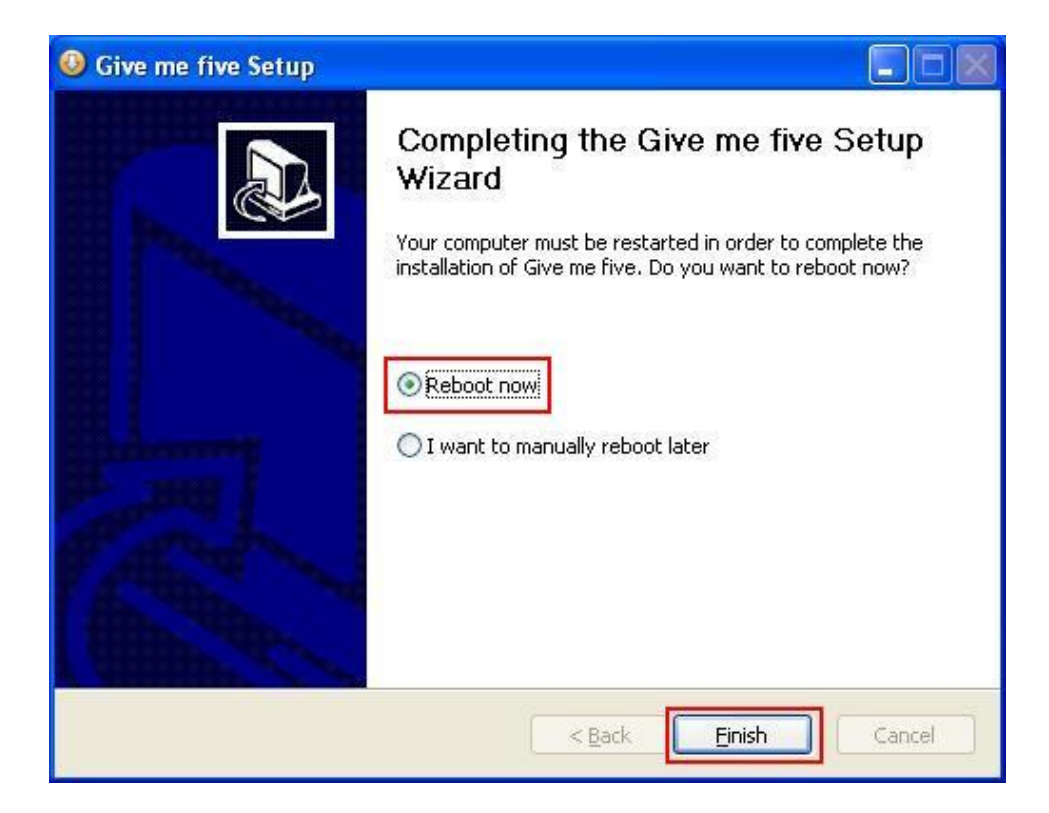

### ВЕШЕВТЕК

For more info, please visit www.premiertek.com

All contents are subject to change without notice. All trademarks are the property of their respective owners.

### **DWERLINK**

### Install Give-Me-Five utility for Windows 7

Installation of Give-Me-Five utility for Windows 7 users is similar to steps as in Windows XP.

#### **Quick Start**

Following the steps in previous chapter, we have installed driver for network adapter and Give Me Five utility. The following steps will guide you how to setup a connections and combine bandwidth for your connections;

Connect to multiple internet connections one at a time by connect wireless adapters (including or excluding Give 1. Me Five) to APs

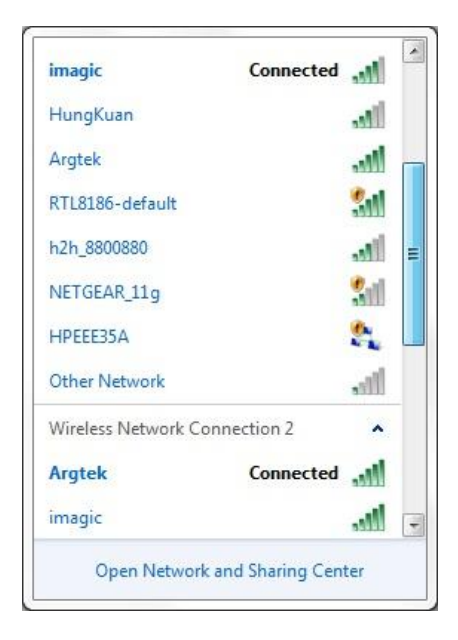

Open *Give Me Five* utility by clicking decrease on desktop. The utility pop up. 2.

| Ive me five Manager           Eile Iools About |                 |           |            |  |  |
|------------------------------------------------|-----------------|-----------|------------|--|--|
| ARGTEK COMMUNICATION INC.                      |                 |           |            |  |  |
| Network connection                             | Speed(Mbps)     | Tx(KB)    | Rx(KB)     |  |  |
| Item                                           | Value           |           |            |  |  |
|                                                |                 |           |            |  |  |
| Add Delet                                      | e Repair        | Configure | Estimation |  |  |
| 8 High speed cha                               | nnel disconnect | 5         |            |  |  |

### BEMIERTEK

For more info, please visit www.premiertek.com

All contents are subject to change without notice. All trademarks are the property of their respective owners.

### Note

Once you opened *Give Me Five*, the utility will take over the control of NIC. The connection status of NICs will soon turn into *Limited access*. Just continue your steps. Don't try to go back to re-connect your NICs.

3. Click *Add* button one at a time to add available connections from pull down menu.

| Network connection                 | Speed(Mbps)                                                                     | Tx(KB)                                                     | Rx(KB)           |
|------------------------------------|---------------------------------------------------------------------------------|------------------------------------------------------------|------------------|
| ld network connec                  | tion                                                                            |                                                            | ×                |
| letwork connection<br>1ax flow(KB) | 802.11 USB Wirele<br>802.11 USB Wirele<br>RT73 USB Wireless<br>Atheros AR8121/A | ss LAN Card<br>ss LAN Card<br>LAN Card<br>R8113/AR81<br>OK | L14 PCI-E Ethern |
|                                    |                                                                                 | ОК                                                         | Cancel           |

4. After adding all of the available connections, click *Estimation* button and waiting estimation results.

| Network connection                      | Speed(Mbps)                                    | Tx(KB) | Rx(KB) |
|-----------------------------------------|------------------------------------------------|--------|--------|
| RT73 USB Wirel                          | 54                                             | 0      | 1      |
| 😑 802.11 USB Wir                        | 65                                             | 31     | 1252   |
| Gateway                                 | 10.1.1.253                                     |        |        |
| Gateway                                 | 10.1.1.253                                     |        |        |
| Gateway<br>DNS<br>MACID                 | 10.1.1.253<br>10.1.1.253<br>000C43A0883        | 9      |        |
| Sateway<br>DNS<br>MACID<br>Max flow(KB) | 10.1.1.253<br>10.1.1.253<br>000C43A0883<br>100 | 9      |        |

### -

5. Click **OK** to apply settings from estimation results.

| letwork connection          | Max flow(KB) |
|-----------------------------|--------------|
| T73 USB Wireless LAN Card   | 353          |
| 02.11 USB Wireless LAN Card | 1281         |
|                             |              |
|                             |              |
|                             |              |
|                             |              |
|                             |              |
|                             |              |
|                             |              |

6. Browse internet and enjoy your incredible download speed.

Don' try to unplug NICs during Give Me Five is active. This is to ensure Give Me Five get the optimum performance.

### Steps for changing notification level of UAC settings

1. Open Control Panel and click System and Security

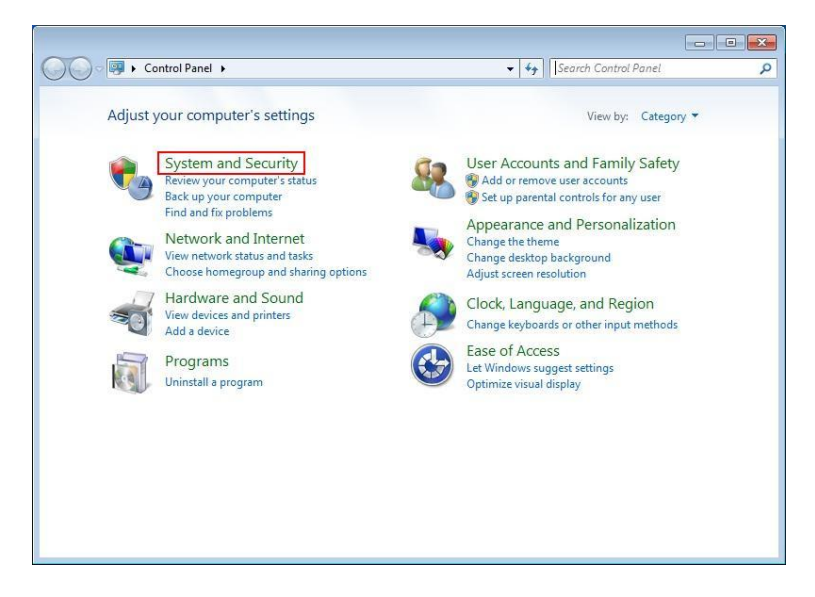

Вешевтек

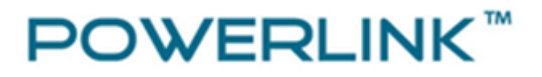

2. In Action Center, click Change User Account Control settings

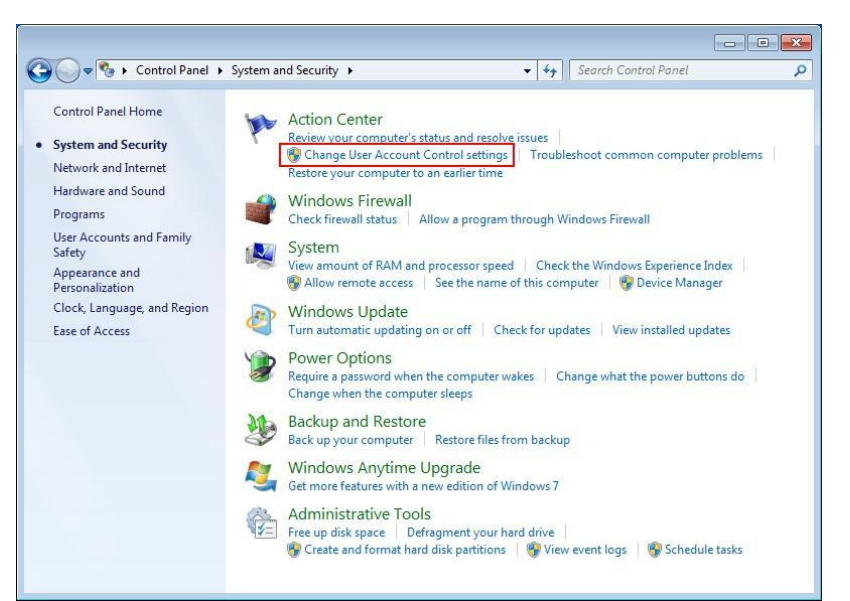

3. Drag notification button from default down to *Never Notify*, then click *OK*.

| 😵 User Account Control Settings                                                                                                    |                     | 😵 User Account Control Settings                                                                                                    |                                                                                           |
|----------------------------------------------------------------------------------------------------|---------------------|----------------------------------------------------------------------------------------------------|-------------------------------------------------------------------------------------------|
| Choose when to be notified about changes to your computer<br>User Account Control helps prevent potentially harmful programs from making change<br>fell me more about User Account Control settings<br>Always notify                                                                                                    | s to your computer. | Choose when to be notified about changes to your<br>User Account Control helps prevent potentially harmful programs<br>Tell me more about User Account Control settings<br>Always notify | computer<br>from making changes to your computer.                                         |
| Default - Notify me only when programs try to make<br>changes to my computer     Only the only when programs try to make<br>changes to my computer     Only the only when programs and windows<br>settings     or provide the only of the only of the o |                     | Never notify     Never notify     Never notify                                                                                                    | r make changes to<br>ngs<br>only if you need to<br>alf or Windows 7<br>r Account Control. |
| © OK Cance                                                                                                    |                     | OK Cancel                                                                                                    |                                                                                           |

### Вешевтек